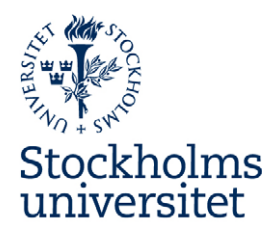

INSTALLATIONSANVISNING MS Word 2011 - Macintosh 2015-06-01

# Installationsanvisning för Su Officemallar 2011 För Mac Word och PowerPoint

# Innehållsförteckning

| För Mac Word och PowerPoint                               | 1 |
|-----------------------------------------------------------|---|
| Var hittar jag Su Wordmallar?                             |   |
| Är du osäker på vilken version av MS Word för Mac du har? | 2 |
| Installation av Su Wordmallar                             |   |
| Använda mallarna i Word 2011                              | 5 |
| Installation av PowerPoint 2011                           | 6 |
| Använda mallarna i PowerPoint 2011                        | 7 |
| Kontrollera färgschemat                                   |   |
| 0                                                         |   |

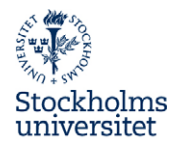

### Var hittar jag Su Wordmallar?

Officemallarna finns att ladda ner från Mediabankens mapp "Mallar/Office", su.se/visuellidentitet/verktyg.

# Är du osäker på vilken version av MS Word för Mac du har?

- 1. Starta programmet Word.
- 2. I menyn **Word/About Word** (Om Word) hittar du information om vilken version som är installerad på din dator.

|       | Word File Edit View               | Insert Format Font Tools Table Window 🐓 Help                                                                                                    | and the second second se |
|-------|-----------------------------------|----------------------------------------------------------------------------------------------------|----------------------------------------------------------------------------------------------------|
| 0     | About Word                        | Document6                                                                                                    | $\Box$                                                                                                    |
| 2.    | Online Registration               | 🗄 🎻 📧 • 📾 • 📲 🏭 2068 • 🐵 🔍                                                                                                    | Search in Document                                                                                                    |
|       | Preferences ¥,                    | Elements Tables Charts SmartArt Review                                                                                                    | ∧                                                                                                    |
| Cambr | Services 🕨                        | Paragraph Styles<br>Aa* ♥ := - := - ':=- ' @ @'<br>AaBbCcbdE, AaBbCcbdE, AABbCCbdE, AABbCCbdE, AABbCCbdE, AABbCCbdE, AABbCCbdE, AABBCCbdE, AABBCCbdE, AABBCCbdE, AABBCCbdE, AAB | AA* Aa* Aa* Aa* -                                                                                                    |
| B     | Hide Word ℜH<br>Hide Others \\7₩H | Normal No Spacing Heading 2 Title Subtitle                                                                                                    | Text Box Shape Picture Themes                                                                                                    |
| ۴.,   | Show All                          | x · · · 1 · · · 2 · · · 3 · · · 4 · · · · 5 · · · 6 · · · 7 · · · 8 · · · · 9 · · · 10 · · · 11 · · · 12 · · · 13 · · · 10 ·                                                                                                    | · 👌 15 · · · 16 · · · 17 · · · )                                                                                                    |
|       | Quit Word #Q                      |                                                                                                    |                                                                                                    |
|       |                                   |                                                                                                    |                                                                                                    |

3. Nedan visas de versioner av Office som kan förekomma:

| Om Word                                                                                                    | Om Word                                                                                                    | Version 14.1.0 (110310)<br>Latest Installed Update: 14.1.0                                                                                                    |
|----------------------------------------------------------------------------------------------------|----------------------------------------------------------------------------------------------------|----------------------------------------------------------------------------------------------------|
| Word:mac                                                                                                    | Word:mac 2000                                                                                                    | © 2010 Microsoft Corporation. All rights reserved.<br>Warning: This computer program is protected by copyright law a<br>mice project of the second second second second second second second<br>comma penalities, and will be prosecuted to the maximum exter<br>possible under the Law.                                            |
| © 1983-2004 Microsoft Corporation All rights reserved                                                                                                    | Senast installerade uppdateringen: 12.2.3                                                                                                    | Compare Versions © 1993 Advanced Software, Inc. All rights                                                                                                    |
| Vanning Detta program är sködet av svensk och internationell<br>upphrasträttigsförstörellar können skala skänska av skänska av skänska<br>pällakten könjering eller distribution av detta program, eller detar av<br>det, kommer at bekvara och kan förstöra skadsständsskyldighet<br>medföra böter eller fängelse upp till två är. | © 2007 Microsoft Corporation. All rights reserved.<br>Varing Detta program it skyddat av sensk och internationell<br>upphorsrättslagstfming samt av internationella konventioner.<br>Otilisten kopering eller distribution av detta program, eller detar av<br>det, kommer att bevras och kan förstorn stadeständsskydighet<br>medfar böter eller finanska upp till bå å. | Portion of this software are capyright © 2008 The FreaType Pro<br>(www.freetype.org). All rights reserved.<br>Includes RSA Data Security. Inc. MDS Message Digest Algorithm.<br>Portiona derived from the RSA Data Security. Inc. MDS Message<br>Digest Algorithm. Copyright © 1990 RSA Data Security, Inc. All<br>rights reserved. |
| Compare Versions © 1993 Advanced Software, Inc. All rights<br>reserved.                                                                                                    | reserved.                                                                                                    | Certain portions copyright © 1998-2009 Marti Maria, at <u>notice</u> .<br>Rights Reserved.                                                                                                    |
| Detta program är licensierat till:                                                                                                    | Detta program är licensierat till:                                                                                                    | This product is licensed to:                                                                                                    |
| Håkan Jelk                                                                                                    | Maria Carlsson<br>Emanual Identity Manuals AR                                                                                                    | Maria Carlsson                                                                                                    |
| Emanuel IM A8                                                                                                    | Produkt-ID: 92729-511-1434574-12563                                                                                                    | Hangar/C2                                                                                                    |
| Produkt-ID: 75887-131-2144791-12669                                                                                                    |                                                                                                    | Product ID: 03334-010-0110005-02659                                                                                                    |
| Språkverktyg) Support) OK                                                                                                    | (Referensverktyg) Support) OK                                                                                                    | Reference Tools Support OK                                                                                                    |
|                                                                                                    |                                                                                                    |                                                                                                    |

Word 2004

Word 2008

Word 2011

About Word

Obs! Filen för Word-mallarna innehåller makrokod och fungerar endast i Word 2011.

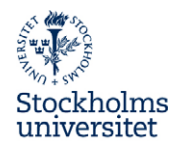

#### Installation av SU Wordmallar

- 1. Avsluta Microsoft Word om det är igång.
- 2. Ladda ner zip-filen SU\_Mac\_Wordmall\_2011.zip till din dator.
- 3. Packa upp zip-filen SU\_Mac\_Wordmall\_2011.zip genom att dubbelklicka på den.
- 4. En mapp med namnet SU\_Mac\_Wordmall\_2011 skapas på samma ställe som zip-filen.
- 5. Öppna hårddisken genom att dubbelklicka på hårddiskikonen.
- 6. Öppna din hemkatalog som har ditt användarnamn.
- Öppna mappen Library (Bibliotek). Från version Mac OS 10.7 är denna mapp gömd. Då kan den öppnas via menyvalet Go. Sök efter ~/Library (~/Bibliotek) via Go to Folder... (Gå till mapp...).

| Go | Window Help                  |             |
|----|------------------------------|-------------|
| Ba | ck                           | ¥[          |
| Fo | rward                        | 策]          |
| Se | lect Startup Disk on Desktop | ☆駕↑         |
|    | All My Files                 | 企器F         |
| 3  | Documents                    | <b>企業O</b>  |
|    | Desktop                      | 企業D         |
| 0  | Downloads                    | ₹₩L         |
|    | Home                         | 企業H         |
| -  | Computer                     | ΰжC         |
| 9  | AirDrop                      | <b>☆</b> ₩R |
| 0  | Network                      | <b>企業K</b>  |
| A  | Applications                 | 企業A         |
| ×  | Utilities                    | <b>☆</b> ₩U |
| Re | cent Folders                 | •           |
| Go | to Folder                    | ΰжG         |
| Co | onnect to Server             | ЖK          |

| Gå Fönster Hjälp            |                    |
|-----------------------------|--------------------|
| Tillbaka                    | ¥[                 |
| Framåt                      | 麗]                 |
| Välj startskiva på skrivbor | det ☆≋↑            |
| 📙 Alla mina filer           | 企 <mark></mark> 器F |
| Dokument                    | <b>企業O</b>         |
| Skrivbord                   | ☆ <mark></mark> 第D |
| O Hämtade filer             | \C ₩L              |
| 👚 Hem                       | <b>企</b> 第 H       |
| Pator Dator                 | <b>企</b> 器C        |
| PairDrop                    | <b>☆</b> 器R        |
| Nätverk                     | <b>☆</b> 將K        |
| A Program                   | 企業A                |
| 💥 Verktygsprogram           | <mark>ፚ</mark> װ   |
| Senaste mappar              | •                  |
| Gå till mapp                | 企業G                |
| Anslut till server          | ЖK                 |

- 8. Öppna mappen Application Support.
- 9. Öppna mappen Microsoft.
- 10. Öppna mappen Office.
- 11. Öppna mappen User Templates (Dokumentmallar).
- 12. Öppna mappen **My Templates** (Mina Mallar), om den inte finns, skapa en sådan mapp med exakt denna stavning.
- 13. Flytta mappen SU\_Mac\_Wordmall\_2011 hit, till mappen My Templates (Mina Mallar).

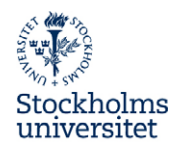

14. Är Wordmallarna redan installerade eller om det finns en tidigare version av dessa, kommer du att få ett meddelande om att mappen redan finns:

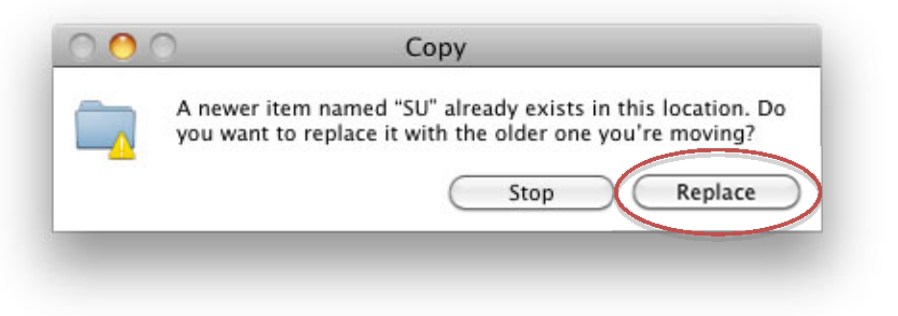

- 15. Klicka i detta läge på Replace (Ersätt).
- 16. Stäng alla fönster.

#### Installation av ledningsmall

- 1. Ladda ner zip-filen SU\_Ledningsmall\_Mac\_2011.zip till din dator.
- 2. Följ instruktionerna enligt ovan. Både mall-filen och mappen Loggor skall följa med till mappen **My Templates** (Mina Mallar).

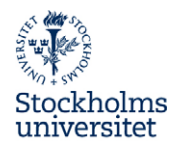

### Använda mallarna i Word 2011

- 1. Starta Microsoft Word.
- 2. Fönstret **Word Dokument Gallery** visas där du kan välja mallar. Fortsättningsvis när du ska skapa dokument från en mall använder du **File** (Arkiv)-menyn, välj **New from Template** (Nytt från mall), eller tryck **Shift+Kommando+P**.
- 3. Fönstret Word Dokument Gallery öppnas.

| 00                                                                                                    |   |                                   | Word Document Gallery                          |   |                                                                                                    |
|----------------------------------------------------------------------------------------------------|---|-----------------------------------|------------------------------------------------|---|----------------------------------------------------------------------------------------------------|
|                                                                                                    |   |                                   |                                                |   | Q Search Online and Local Templates                                                                                                    |
| TEMPLATES All My Templates SU Calendars Stationery Coordinated Forms Resumes Proposals Labels Miscellaneous Publishing Layout View Newsletters Brochures Flyers |   | Rev_Beslut_PM                     | finamn som jag flyttar                         |   | W<br>In order of the order of the |
| Recent Documents                                                                                                    | _ |                                   |                                                |   | Party Palacetone                                                                                                    |
| All Coday                                                                                                    | 0 |                                   |                                                |   | Fonts: Select a font scheme +                                                                                                    |
| Yesterday                                                                                                    | 0 |                                   |                                                |   |                                                                                                    |
| Past Week                                                                                                    | õ |                                   |                                                |   |                                                                                                    |
| Past Month                                                                                                    | 2 |                                   | <b>I</b> — • • • • • • • • • • • • • • • • • • | 1 |                                                                                                    |
|                                                                                                    |   | Don't show this when opening Word |                                                |   | Cancel Choose                                                                                                    |

- 4. Välj SU\_Mac\_Wordmall\_2011 i listan.
- 5. Dubbelklicka på mallen du vill använda eller markera mallen och klicka på Öppna.
- 6. Välj fakultet, institution, språk o.s.v. och fyll i dina kontaktuppgifter. Uppgifterna sparas automatiskt.

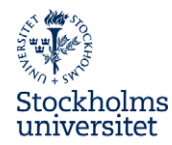

#### **Installation av PowerPoint 2011**

Mallarna finns att ladda ner från Mediabankens mapp "Mallar/Office", su.se/visuellidentitet/verktyg.

- 1. Avsluta Microsoft PowerPoint om det är igång.
- 2. Ladda ner zip-filen SU\_Mac\_PowerPointmallar\_2011.zip till din dator.
- 3. Packa upp zip-filen SU\_Mac\_PowerPointmallar\_2011.zip genom att dubbelklicka på den.
- 4. En mapp med namnet **SU\_PowerPoint** skapas på samma ställe som zip-filen, här finner du fyra PowerPoint-mallar och en mapp innehållandes färgschema och uppsättning av typsnitt.

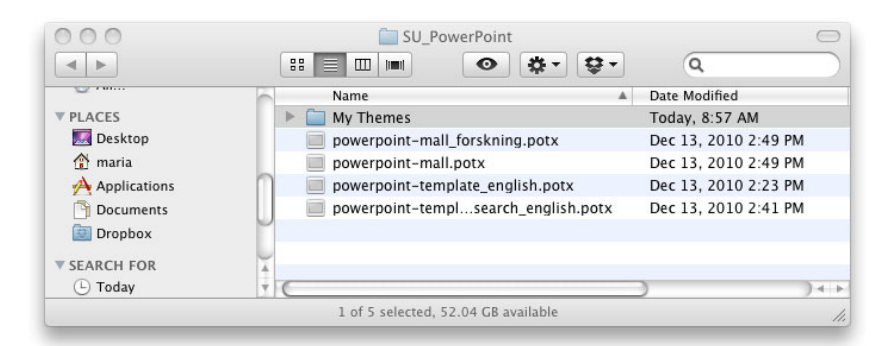

- 5. Öppna hårddisken genom att dubbelklicka på hårddiskikonen
- 6. Öppna din hemkatalog som har ditt användarnamn.
- Öppna mappen Library (Bibliotek). Från version Mac OS 10.7 är denna mapp gömd. Då kan den öppnas via menyvalet Go. Sök efter ~/Library (~/Bibliotek) via Go to Folder... (Gå till mapp...)

| Go       | Window Help                  |                    |
|----------|------------------------------|--------------------|
| Ba<br>Fo | ck<br>rward                  | 策[<br>策]           |
| Se       | lect Startup Disk on Desktop | ☆光↑                |
|          | All My Files                 | <mark>ዮ</mark> 鰀F  |
| P        | Documents                    | <b>企業O</b>         |
|          | Desktop                      | 企業D                |
| 0        | Downloads                    | <b>₹</b> ₩L        |
|          | Home                         | <del>ĉ</del> жн    |
|          | Computer                     | ΰжC                |
| <b>P</b> | AirDrop                      | 企業R                |
| 0        | Network                      | <b>企業K</b>         |
| A        | Applications                 | ΰжА                |
| X        | Utilities                    | <mark></mark> ት жሀ |
| Re       | cent Folders                 | •                  |
| Go       | to Folder                    | ΩжΩ                |
| Co       | onnect to Server             | ₩K                 |

| Gå Fönste    | er Hjälp             |                   |
|--------------|----------------------|-------------------|
| Tillbaka     |                      | ¥[                |
| Framat       |                      | 光]                |
| Välj starts  | skiva på skrivbordet | ☆ 第↑              |
| 📙 Alla m     | ina filer            | 企業F               |
| 🖰 Dokun      | nent                 | <b>企業O</b>        |
| 🔜 Skrivb     | ord                  | 企業D               |
| 🕒 Hämta      | de filer             | <b>₹</b> #L       |
| 👚 Hem        |                      | <b>☆</b> 第H       |
| 🖳 Dator      |                      | <mark>ዮ</mark> װር |
| 🖀 AirDro     | p                    | 企業R               |
| Nätver       | k                    | 企業K               |
| \land Progra | m                    | <b>û</b> ЖА       |
| 💥 Verkty     | gsprogram            | ዕ <del></del> װ   |
| Senaste n    | nappar               | •                 |
| Gå till ma   | pp                   | <mark>ዕ</mark> ዝር |
| Anslut till  | server               | ЖK                |

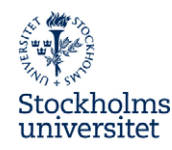

- 8. Öppna mappen Application Support.
- 9. Öppna mappen Microsoft.
- 10. Öppna mappen Office.
- 11. Öppna mappen User Templates (Dokumentmallar).
- 12. Markera mappen **Mina Teman** (My Themes) i den extraherade filen och flytta den till **User Templates**.
- 13. Ersätt tidigare mapp. Egna teman du sparat sedan tidigare tas inte bort.

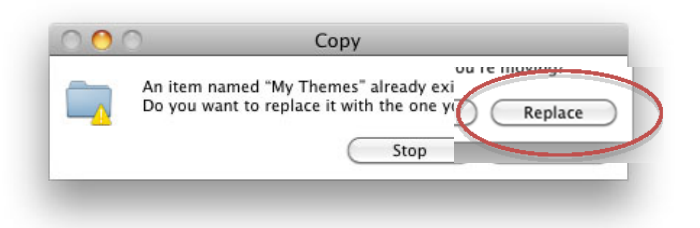

- 14. Öppna mappen My Templates (Mina Mallar), om den inte finns, skapa en sådan mapp.
- 15. Har du installerat mallarna för Word öppnar du även mappen SU, annars skapar du en ny mapp med namnet SU.
- 16. Markera de uppackade PowerPoint-mallarna.

| 0 0          | SU_PowerPoint                       | $\bigcirc$           |
|--------------|-------------------------------------|----------------------|
| < >          |                                     | ٩                    |
| U            | Name 🔺                              | Date Modified        |
| ▼ PLACES     | My Themes                           | Today, 8:57 AM       |
| 🌆 Desktop    | powerpoint-mall_forskning.potx      | Dec 13, 2010 2:49 PM |
| 🏠 maria      | powerpoint-mall.potx                | Dec 13, 2010 2:49 PM |
| Applications | powerpoint-template_english.potx    | Dec 13, 2010 2:23 PM |
| Documents    | powerpoint-templsearch_english.potx | Dec 13, 2010 2:41 PM |
| Dropbox      |                                     |                      |
| ▼ SEARCH FOR | ×                                   |                      |
| 🕒 Today      | * (                                 | ) • •                |
|              | 4 of 5 selected, 52.03 GB available | /                    |

- 17. Flytta filerna till mappen SU.
- 18. Stäng alla fönster.

#### Använda mallarna i PowerPoint 2011

- 19. Starta Microsoft PowerPoint.
- 20. Fönstret **PowerPoint Presentation Gallery** visas där du kan välja mallar. Fortsättningsvis när du ska skapa dokument från en mall använder du **File** (Arkiv)-menyn, välj **New from Template** (Nytt från mall), eller tryck **Shift+Kommando+P**.

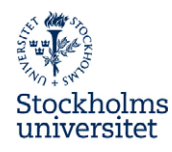

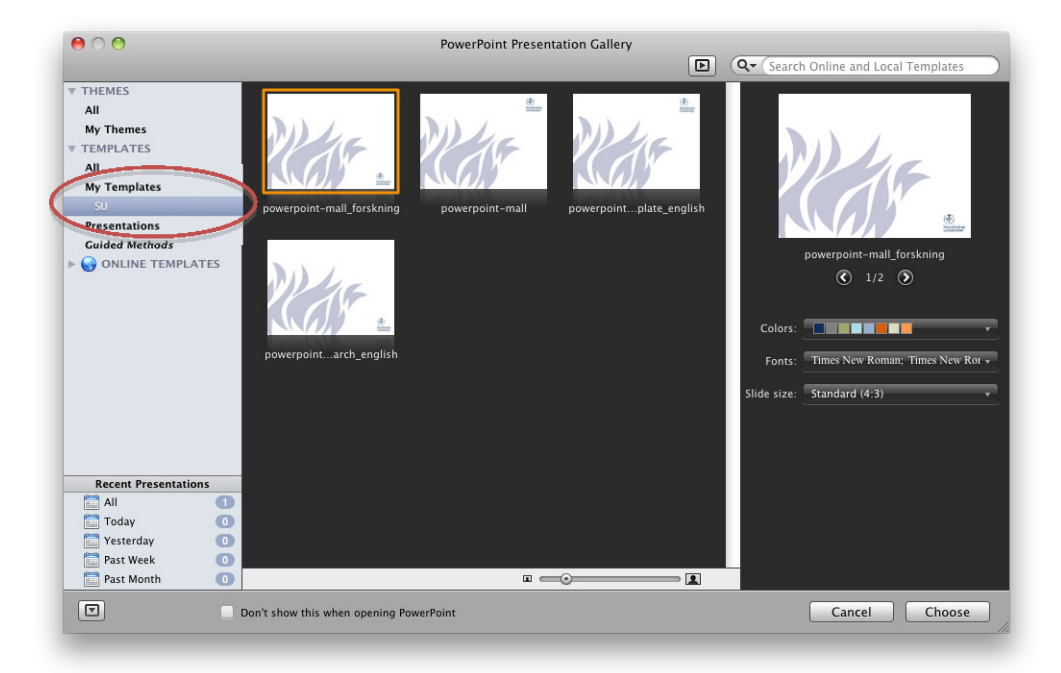

- 21. Välj SU\_Mac\_Wordmall\_2011 i listan.
- 22. Dubbelklicka på mallen du vill använda eller markera mallen och klicka på Öppna.

#### Kontrollera färgschemat

Så här gör du för att kontrollera att du har rätt färgschema när du arbetar med PowerPoint:

- 1. Öppna en ny presentation från någon av Su's mallar.
- 2. Klicka på fliken Themes (Teman).
- 3. Klicka på pilen vid **Colors** (Färger) och välj **SU Färgschema** om det inte redan är markerat.

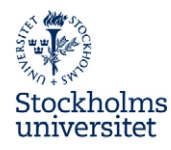

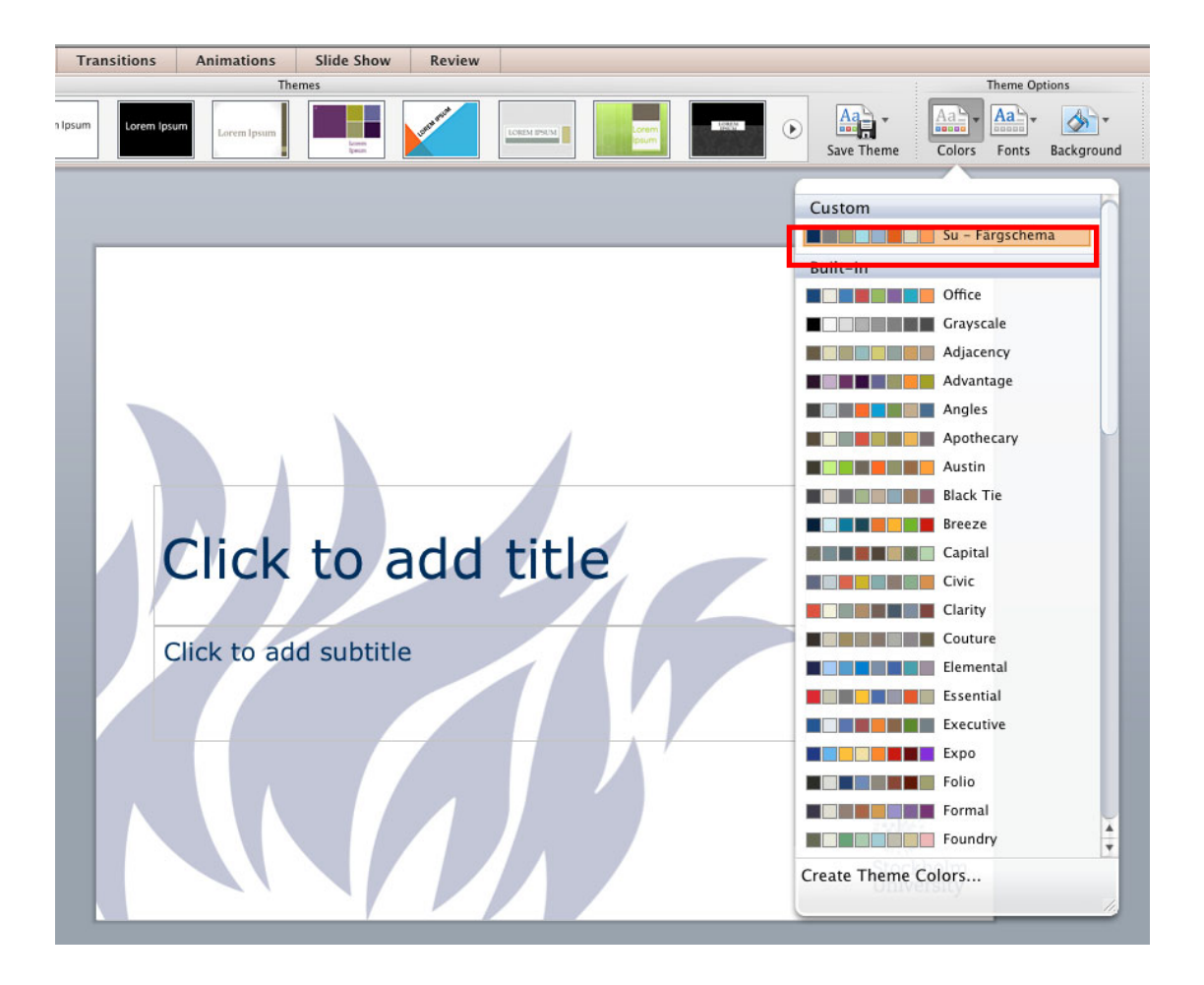